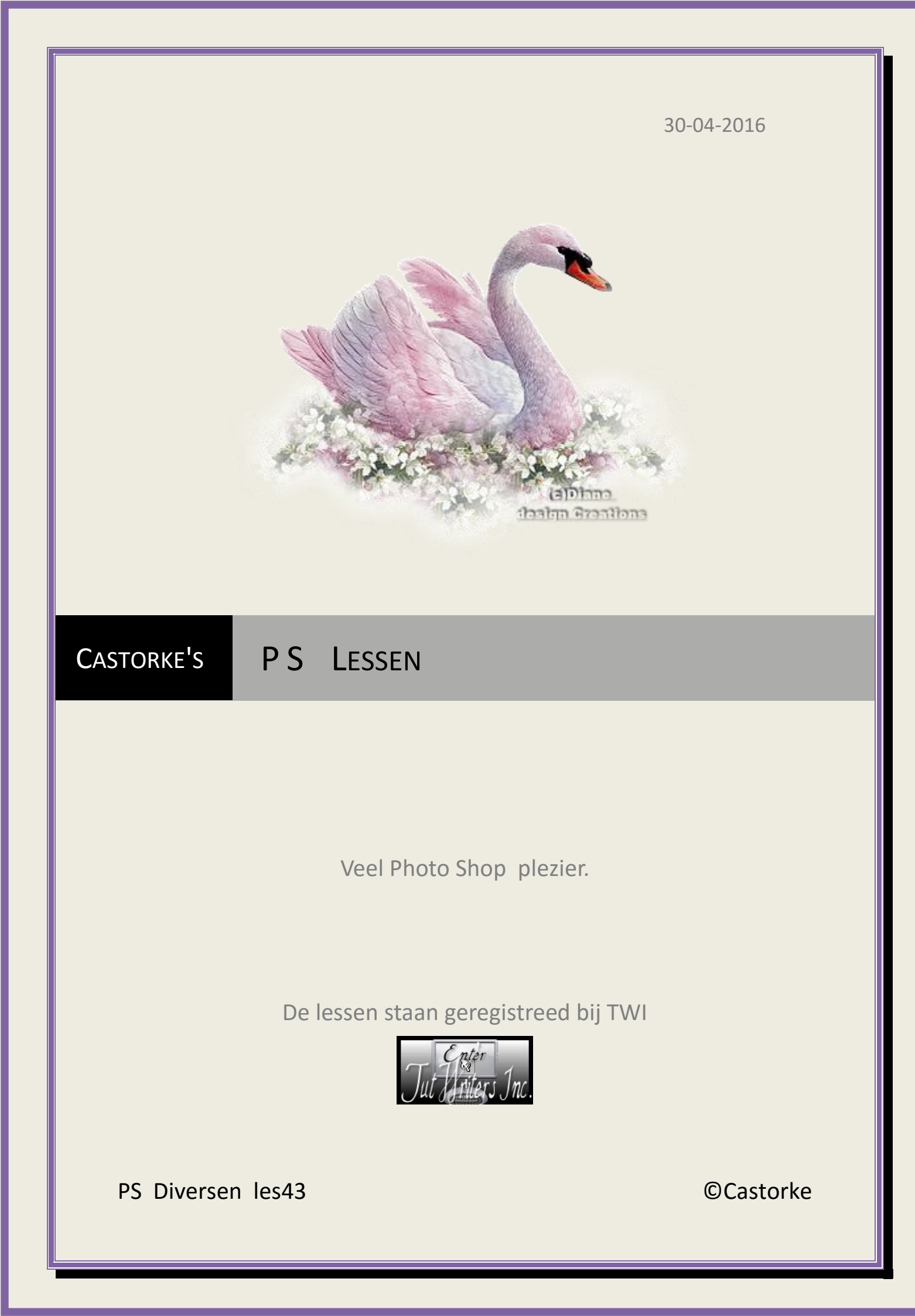

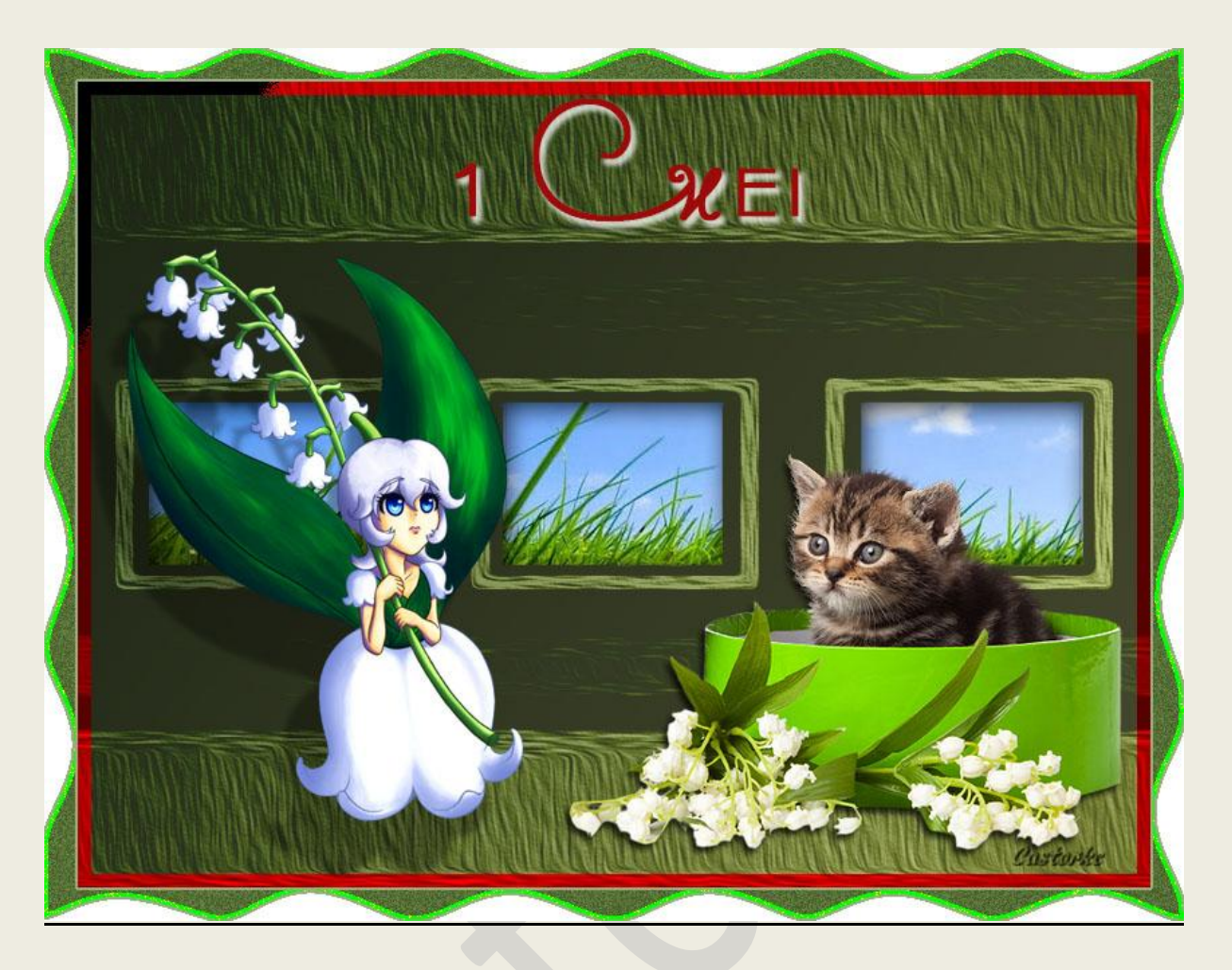

## PS - Diverse - Les 43

Is door mezelf gemaakt met CS6 kan best met een ander PS programma gemaakt worden. Iedere gelijkenis berust op louter toeval.

> <u>Materiaal</u>: Tubes: Krys, Libellule, LF-Mask, en gedeeld in groepen.

> > Credits vind je hier.

Met dank aan de tubeuses. Met dank voor de credits. Respecteer hun werk, gelieve dan ook niets aan de <u>tubes</u> en de <u>bestandsnaam</u> te veranderen. De credits behoren tot de originele Artist of maker.

Zonder hen was deze les niet tot stand gekomen.

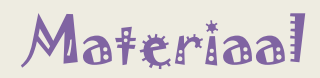

http://www.castorke.be/tutorial\_PS/diversen/p2/pagina\_2.html

Pagina 2 van 7

- 1. Ctrl+ N (nieuwe afbeelding) 800 x 600 wit
- 2. Voorgrondkleur: #c5ce81 en achtergrondkleur: #546c3c
- 3. Activeer het verloop: <u>Voorgrond naar achtergrond</u> selecteer <u>gespiegeld</u>. Trek van Rechts onder naar Links boven
- 4. Bewerken/ omlijnen 10px, volgende instelling:

| - Uningrining | ,            |            |   | OK        |
|---------------|--------------|------------|---|-----------|
| Breedte:      | 10 px        |            | [ | Annulerer |
| Kleur:        |              | #A31616    |   |           |
| - Locatie -   |              |            |   |           |
| 🖲 Binnen      | Midde        | n 🔘 Buiten |   |           |
| Overvloe      | ien          |            |   |           |
| Modus:        | Harde mix    |            | ~ |           |
| Dekking:      | 100          | % Custonte |   |           |
| ✓ Transpa     | rantie behoi | uden       |   |           |

- 5. CTRL + O (Open) LF-Mask-252
- 6. CTRL + A, CTRL + C, ga naar je werk CTRL + V
- 7. Maak zo groot als je canvas.
- 8. Overvloeimodus op Lineair doordrukken.
- 9. Laagdekking op 65%
- 10. Tik met toverstaf in de drie middelste rechthoeken van het masker.(instelling toevoegen aan selectie)
- 11. Shift + CTRL + N ( nieuwe laag)
- 12. CTRL + O (Open) tube 11
- 13. CTRL + A, CTRL + C, ga naar je werk
- 14. Bewerken / Speciaal Plakken / Plakken in (Alt + SHIFT+CTRL + V)
- 15. Verschuif een beetje omhoog en opzij tot je een mooi effect bekomt.

| ps  | diversen | p2 | les43 |
|-----|----------|----|-------|
| • - |          |    |       |

## ©Castorke

16. CTRL + klik in het laagmaskerminiatuur van laag 4 (bekomt een selectie)

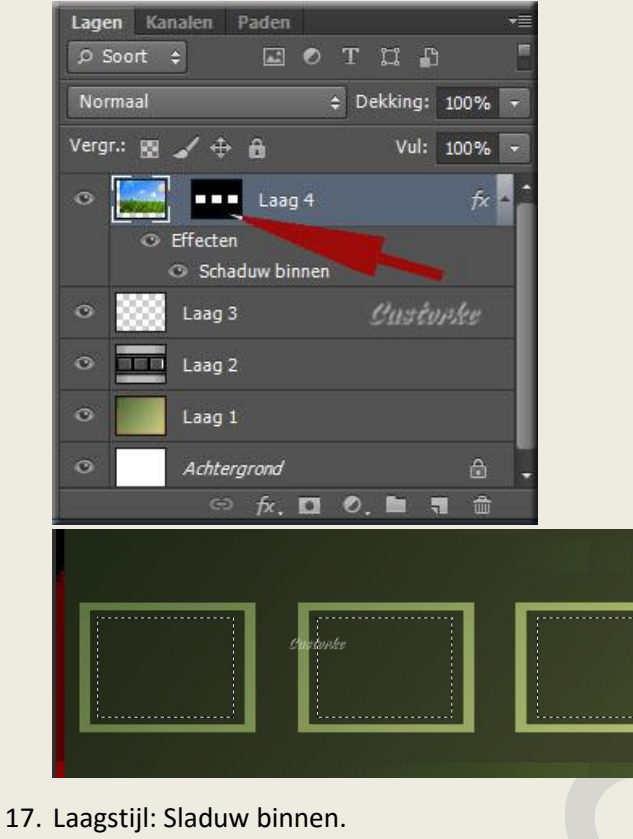

Schaduw binnen Structuur Overvloeimodus: Vermenigvuldigen V Dekking: 1 % 75 Globale belichting gebruiken Hoek: 120 Afstand: 📨 px 5 Inperken: 0 % Custopke Grootte: 20 px Kwaliteit Anti-aliased Contour: Ruis: 0 %

- 18. Deselecteer.
- 19. Activeer de laag met het masker. (laag 2)

| ©Castorke |   | 30/                        | /04/2016     |
|-----------|---|----------------------------|--------------|
|           |   |                            |              |
|           |   |                            |              |
|           | ^ | OK                         | en           |
|           |   | Penseel<br>Stilering       | 11588 4      |
|           |   | Netheid                    | 2,3          |
|           |   | Schalen                    | 0,8          |
|           |   | Penseelharen               | 10           |
|           |   | Belichting<br>Hoekrichting | 300          |
|           |   | Schittering                | 1,3          |
|           |   |                            | Castorke 30, |

- 21. Herhaal de filter nogmaals.
- 22. Heb je geen olieverf gebruik een andere structuur.
- 23. Schrijf je tekst 1 Mei
  - Ik gebruikte MazurkaNF, 95 pt, vet, kleur: #a31616. Laagstijl: Slagschaduw 75, 3, 29, 3 <u>overvloeimodus</u> normaal
- 24. CTRL + O (Open) libellulegraphisme\_fee\_muguet
- 25. CTRL + A, CTRL + C, ga naar je werk CTRL + V
- 26. CTRL +T Transformeer naar 45%
- 27. Bewerken/ transformatie/ Horizontaal omdraaien.
- 28. Zet op zijn plaats.
- 29. Laagstijl: Slagschaduw

| 5lagschaduw —   |                  |           |                                                                                                    |
|-----------------|------------------|-----------|----------------------------------------------------------------------------------------------------|
| Structuur       |                  |           |                                                                                                    |
| Overvloeimodus: | Vermenigvuldigen |           | ~                                                                                                    |
| Dekking:        | <u> </u>         | 30        | %                                                                                                    |
| Hoek:           | 57 ° [           | ✔ Globale | belichting gebruiken                                                                                            |
| A feetende      | <u> </u>         | 49        | px Custopke                                                                                                    |
| Alstano:        |                  |           | the second second second second second second second second second second second second second second second se |
| Spreiden:       | <u></u>          | 0         | %                                                                                                    |

- 30. CTRL + O (Open) KRYSMUGUET-24-032016-7
- 31. CTRL + A, CTRL + C, ga naar je werk CTRL + V
- 32. zet op zijn plaats.

## ps\_diversen\_p2\_les43

©Castorke

33. Laagstijl: Slagschaduw

| L                             | aagstijl         |         |                      |
|-------------------------------|------------------|---------|----------------------|
| ilagschaduw —<br>Structuur —— |                  |         |                      |
| Overvloeimodus:               | Vermenigvuldigen |         | ~                    |
| Dekking:                      |                  | 75      | %                    |
| Hoek:                         | 57° 🗸            | Globale | belichting gebruiken |
| Afstand:                      | Custorse         | 5       | px                   |
| Spreiden:                     |                  | 0       | %                    |
| Grootte:                      | ~                | 5       | px                   |

- 34. Activeer de achtergrondlaag. (witte laag)
- 35. Afbeelding/ Canvasgrootte 50, 50, wit, relative aanvinken!
- 36. Ctrl + J, vul met achtergrondkleur.
- 37. Filter/ uitvloeien.

| Net laden    | Laatste net l        | aden     | Net opslaan   |                              |
|--------------|----------------------|----------|---------------|------------------------------|
| Gereedschaps | Geavanceer<br>opties | le modu: | s<br>Lastonke |                              |
| Pen          | seelgrootte: 15      | L 💙      |               |                              |
| Pens         | eeldichtheid: 50     | ~        |               |                              |
| F            | Penseeldruk: 10      |          |               |                              |
| Pens         | seelsnelheid: 80     | V        |               |                              |
| Pendruk      |                      |          |               |                              |
|              |                      |          |               |                              |
|              |                      |          |               | Uityloeien (test.psd @ 100%) |
|              |                      |          |               | Uitvloeien (test.psd @ 100%) |
|              |                      |          |               | Uitvloeien (test.psd @ 100%) |
|              |                      |          |               | Uitvloeien (test.psd @ 100%) |
|              |                      | (        |               | Uitvloeien (test.psd @ 100%) |
|              |                      | (        |               | Uitvloeien (test.psd @ 100%) |
|              |                      |          | +             | Uitvloeien (test.psd @ 100%) |
|              |                      |          | +             | Uitvloeien (test.psd @ 100%) |
|              |                      |          |               | Uitvloeien (test.psd @ 100%) |

Plaats het kruisje op de rand van je werk en duw 3 blokjes van het raster naar binnen.

Het volgende er juist naast zie print-out.

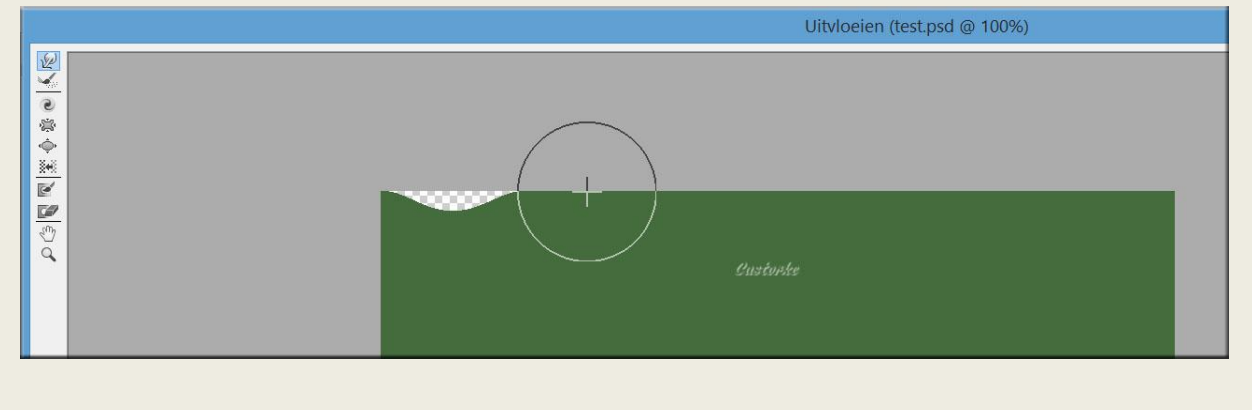

http://www.castorke.be/tutorial\_PS/diversen/p2/pagina\_2.html

Pagina 6 van 7

Doe zo verder het hele werkje rond.

- 38. Filter / Artistiek/ Filmkorrel korrel 4, intensiteit 10
- 39. Bewerken/ Omlijnen 5px, binnen, kleur #00ff00
- 40. Activeer laag 1
- 41. Bewerken/ omlijnen 3px, midden voorgrondkleur.
- 42. Plaats je naam of watermerk.
- 43. Opslaan als .jpg

Zo dat was het ik hoop dat je er van genoten hebt.

Ben benieuwd naar je werk. Stuur het me in originele grootte.

## Plaats ik het bij de andere werkjes. Hier

Vermeld wel je naam, het lesnummer, titel. Succes !

Vraagjes mag je me altijd mailen....

Het is verboden deze les geheel of gedeeltelijk te kopiëren. De lessen staan geregistreed bij TWI

Emai

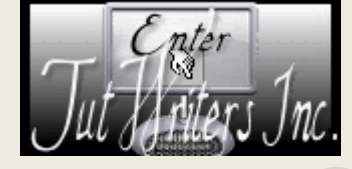

http://www.castorke.be/tutorial\_PS/diversen/p2/pagina\_2.html